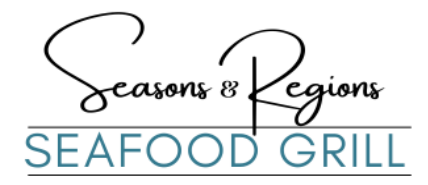

# STEP-BY-STEP GUIDE TO PURCHASING GIFT CARDS AND APPLYING A PROMO CODE

# -GO TO OUR WEBSITE

Navigate to seasonsandregions.com.

#### -SELECT "TAKEOUT"

Look for the "Takeout" option just below our logo on the homepage and click it. This will take you to our online ordering page.

#### FIND "BUY GIFT CARDS

On the top-right corner of the online ordering page, click the link labeled "Buy Gift Cards."

# **1. ENTER GIFT CARD INFORMATION**

- Choose the gift card amount.
- Fill in the recipient's name under To.
- Enter your name under From.
- Add a personalized Message.
- Select Send to Email or Send to Phone.
- Input the recipient's email or phone number.
- Choose your Delivery Date.

#### 2. COMPLETE THE VERIFICATION

-Finish the CAPTCHA to confirm your submission.

# 3. ADD ANOTHER GIFT CARD

- Select Add Another Gift Card and repeat the process for the second card.
- For the second gift card, use your own details to ensure you receive the promotional card.

# 4. PROCEED TO CHECKOUT

- Click check out once you've enter all gift card details.

# 5. APPLY PROMO CODE

- For purchases of \$60-\$99, use promo code GC10.
- For purchases of \$100 or more, use promo code GC20.
- The promo code will immediately apply the discount to your order

# 6. COMPLETE THE PAYMENT

- Provide the payment information.
- Enter your email or phone number to receive the receipt.

# 7. PLACE YOUR ORDER

- Review all details and click place order to finalize your purchase.

# - IF YOU PREFER TO USE THE PROMO CODE FOR A DISCOUNT WITHOUT RECEIVING A PROMOTIONAL GIFT CARD, SKIP ADDING THE SECOND CARD AND ENJOY GIVING A THOUGHTFUL GIFT WHILE SAVING AT THE SAME TIME!

# -ONLY 1 PROMO CODE WILL APPLY PER ORDER. IF YOU'RE GIFTING TO MULTIPLE RECIPIENTS, REPEAT THE PROCESS AS NEEDED FOR EACH GIFT CARD. FOR QUESTIONS OR ASSISTANCE, FEEL FREE TO REACH OUT TO OUR TEAM. HAPPY GIFTING!

SEASONS & REGIONS SEAFOOD GRILL / SEASONSREGIONS@GMAIL.COM / 503-244-6400